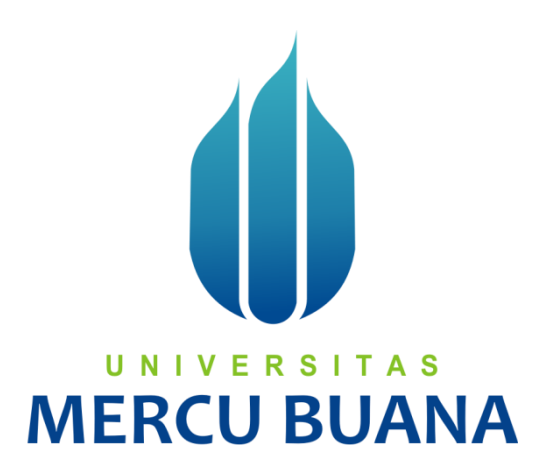

# SISTEM INFORMASI RISET

REVIEWER

# UNIVERSITAS MERCU BUANA

# JAKARTA

2018

# DAFTAR ISI

| DA | FTAF | R ISI                   | 2 |
|----|------|-------------------------|---|
| DA | FTAF | R GAMBAR                | 3 |
| 1. | Hala | aman Login              | 4 |
| 2. | Pem  | illihan Role Login      | 4 |
| 3. | Hon  | ne                      | 4 |
| 4. | Prof | file Reviewer           | 5 |
| 5. | Men  | u Usulan Penelitian     | 6 |
| 5  | .1   | Evaluasi Proposal       | 6 |
| 6. | Men  | nu Laporan Awal         | 8 |
| 6  | .1   | Evaluasi Laporan Awal   | 9 |
| 7. | Men  | u Laporan Akhir1        | 0 |
| 7  | .1   | Evaluasi Laporan Akhir1 | 1 |

# DAFTAR GAMBAR

| Gambar 1 Halaman Login                      | 4    |
|---------------------------------------------|------|
| Gambar 2 Pemilihan Role                     | 4    |
| Gambar 3 Daftar History Usulan Penelitian   | 5    |
| Gambar 4 Link Menu Profile Dosen            | 5    |
| Gambar 5 Profile Dosen                      | 6    |
| Gambar 6 Menu Usulan Penelitian             | 6    |
| Gambar 7 Daftar Evaluasi Proposal           | 7    |
| Gambar 8 Form Penilaian Evaluasi Proposal 1 | 7    |
| Gambar 9 Form Penilaian Evaluasi Proposal 2 | 8    |
| Gambar 10 Menu Laporan Awal                 | 9    |
| Gambar 11 Daftar Evaluasi Laporan Awal      | 9    |
| Gambar 12 Form Detail Laporan Awal 1        | 9    |
| Gambar 13 Form Detail Laporan Awal 2        | 10   |
| Gambar 14 Menu Laporan Akhir                | 11   |
| Gambar 15 Daftar Evaluasi Laporan Akhir     | . 11 |
| Gambar 16 Form Detail Laporan Akhir 1       | 11   |
| Gambar 17 Form Detail Laporan Akhir 2       | 12   |
|                                             |      |

### 1. Halaman Login

Halaman Login dari aplikasi Puslit ini merupakan halaman yang pertama muncul sebelum masuk ke dalam sistem. Halaman ini digunakan sebagai pintu masuk ke dalam halaman sistem yang akan ditampilkan sesuai hak akses yang diberikan. User harus menginputkan No Induk Dosen dan Password yang sudah didaftarkan.

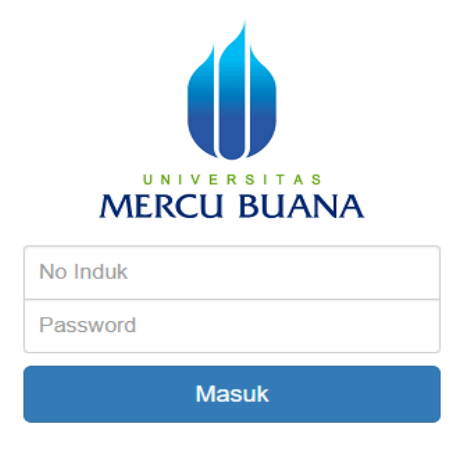

### Gambar 1 Halaman Login

### 2. Pemilihan Role Login

Jika user tersebut memiliki lebih dari satu role, maka akan tampil halaman seperti gambar di bawah dan user dapat memilih salah satu role yang akan di akses.

Universitas Mercubuana

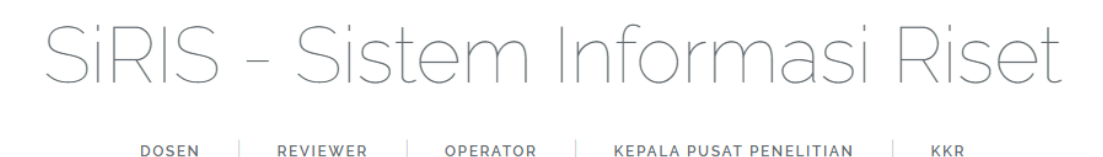

### Gambar 2 Pemilihan Role

### 3. Home

Pada menu ini akan menampilkan daftar History dari review usulan penelitian yang pernah di review oleh dosen tersebut berdasarkan periode tahun akademik. Informasi yang ditampilkan adalah judul penelitian, batch, proposal, review, upload perbaikan, draft jurnal, draft laporan akhir dan laporan akhir. Pada beberapa kolom seperti proposal, upload perbaikan, draft jurnal, draft jurnal, draft jurnal laporan akhir dan laporan akhir dan laporan a

| HISTORY USULAN PENELITIAN                                                         |           |            |           |                       |                    |                          |                     |
|-----------------------------------------------------------------------------------|-----------|------------|-----------|-----------------------|--------------------|--------------------------|---------------------|
| Periode 2                                                                         | 2018/2019 | Ŧ          |           |                       |                    |                          |                     |
| Construction Show 10 • entries                                                    | ari       |            |           |                       | Sea                | ırch:                    |                     |
| Judul Usulan 🔺                                                                    | Batch \$  | Proposal 🖨 | Review \$ | Upload<br>Perbaikan ≑ | Draft<br>Jurnal \$ | Draft Laporan<br>Akhir ≑ | Laporan<br>Akhir \$ |
| Penelitian Pembuatan Core Aplikasi REST A<br>Menggunakan Arsitektur Microservices | .PI 1     |            |           | 28-02-2019            | 30-12-2018         | 30-12-2018               | 19-10-2018          |

### Gambar 3 Daftar History Usulan Penelitian

### 4. Profile Reviewer

Pada menu ini, dosen dapat melihat informasi mengenai dirinya sendiri serta dapat mengubah nomor handphone, email dan lokasi kampus.

| Reviewer - Wachyu Hari Haji,,S.Kom. MM., MPM 👻 |                   |  |  |  |  |
|------------------------------------------------|-------------------|--|--|--|--|
|                                                | NIDN : 0313127801 |  |  |  |  |
|                                                | 🛎 Profil          |  |  |  |  |
|                                                | <b>ଓ</b> Logout   |  |  |  |  |

Gambar 4 Link Menu Profile Dosen

Berikut tampilan detail mengenai informasi profile user dan dapat mengupdate beberapa informasi serta melakukan Simpan.

| PROFIL                      |                                  |
|-----------------------------|----------------------------------|
| NIDN                        | 0313127801                       |
|                             |                                  |
| Nama                        | Wachyu Hari Haji S.Kom. MM., MPM |
|                             |                                  |
| Jurusan                     | Sistem Informasi                 |
|                             |                                  |
| Jabatan Fungsional Akademik | Lektor 300                       |
|                             |                                  |
| No Handphone                | 0818902415                       |
| E1                          |                                  |
| Email                       | wahyuhari@mercubuana.ac.id       |
| Lokasi Kampus               | Monara                           |
| Lokasi Kampus               | Meruya •                         |
| Pendidikan                  | S2                               |
|                             |                                  |
| Nomor Rekening              | -                                |
|                             |                                  |
| Nama Kantor Cabang          | -                                |
|                             |                                  |
| Nama Bank                   | -                                |
|                             |                                  |
| Status                      | А                                |
|                             |                                  |
| Pangkat Dosen               | Dosen Madya                      |
|                             | Simpon Batal                     |
|                             | ompan Data                       |

**Gambar 5 Profile Dosen** 

### 5. Menu Usulan Penelitian

Menu ini berfungsi untuk menampilkan daftar usulan penelitian yang perlu untuk di review oleh user.

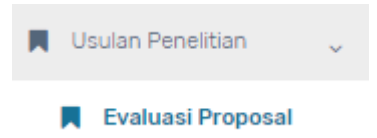

Gambar 6 Menu Usulan Penelitian

### 5.1 Evaluasi Proposal

Pada menu ini, user dapat melihat daftar usulan penelitian yang dibuat oleh Dosen dalam pengajuan penelitian. User dapat melihat daftar yang sudah diberi nilai atau belum diberi penelitian serta dapat mengunduh file proposal dalam bentuk PDF pada kolom download. Untuk melihat dan memberi nilai, user dapat memilih judul penelitian pada daftar di bawah dan akan diarahkan ke form detail penilaian penelitian.

| Sh | Show 10 • entries Search: |                                                                                     |             |                     |                                      |          |
|----|---------------------------|-------------------------------------------------------------------------------------|-------------|---------------------|--------------------------------------|----------|
| \$ | # <b>^</b>                | Judul Penelitian 🗢                                                                  | Download \$ | Bidang<br>Studi ≑   | Ketua Pengusul 💠                     | Nilai \$ |
| 1  |                           | Datawarehouse Sistem Pangan                                                         |             | Sistem<br>Informasi | Anita Ratnasari S.Kom, M.Kom         | 600      |
| 2  | 2                         | Penelitian Efektivitas Waktu Bekerja Karyawan Dengan Hari Libur<br>Yang Di Dapatkan |             | Psikologi           | Wachyu Hari Haji, S.Kom. MM.,<br>MPM | 0        |

Gambar 7 Daftar Evaluasi Proposal

Pada halaman detail akan menampilkan informasi usulan penelitian yang telah dibuat oleh Dosen peneliti beserta dengan anggaran penelitian.

```
USULAN PENELITIAN INTERNAL
```

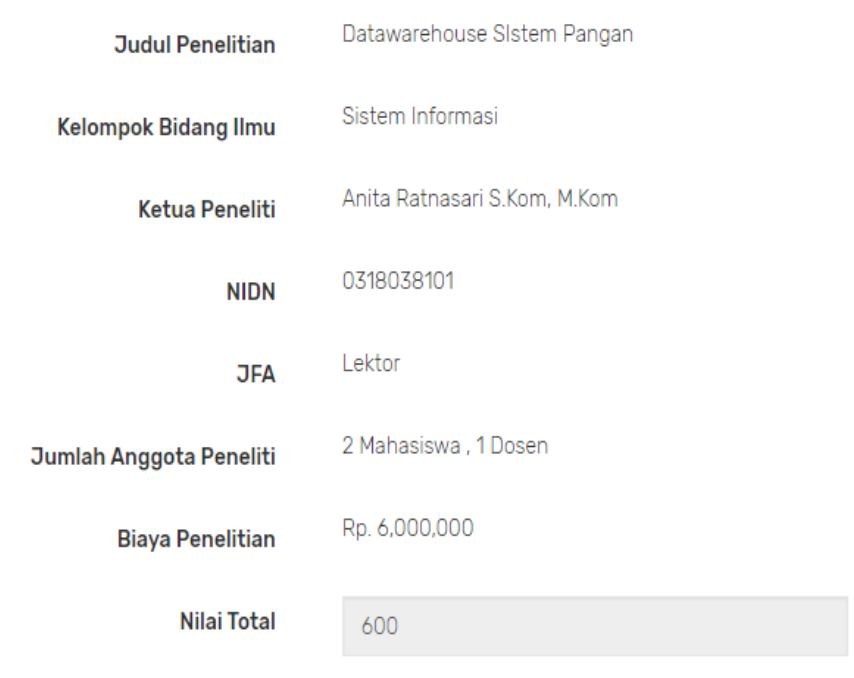

### **Gambar 8 Form Penilaian Evaluasi Proposal 1**

Halaman bawah selanjutnya akan menampilkan 5 aspek kriteria penilaian yang dapat dipilih oleh reviewer dengan memilih Skor yang tersedia. Nilai akan

otomatis keluar jika pilihan Skor dipilih oleh user serta perhitungan persentase bobot dibagi berdasarkan kriteria.

| No Krit                        | eria Penilaian                                                                                   | Bobot (%) | Skor | Nilai |
|--------------------------------|--------------------------------------------------------------------------------------------------|-----------|------|-------|
| 1 Per<br>a. K<br>b. T          | umusan masalah:<br>etajaman perumusan masalah<br>ujuan Penelitian                                | 25        | 5    | 125   |
| 2 Pelu<br>a. P<br>b. P<br>c. P | uang luaran penelitian:<br>ublikasi ilmiah<br>lengembangan Ipteks-Sosbud<br>lengayaan Bahan Ajar | 25        | 6    | 150   |
| 3 Met<br>Keti<br>yan           | ode penelitian<br>epatan dan kesesuaian metod<br>g digunakan                                     | 25<br>le  | 7    | 175   |
| 4 Tinj<br>a. R<br>b. K<br>c. P | auan pustaka:<br>elevansi<br>emutakhiran<br>enyusunan Daftar Pustaka                             | 15        | 6    | 90    |
| 5 Kela<br>a. K<br>b. K<br>c. K | ayakan penelitian:<br>esesuaian waktu<br>esesuaian biaya<br>esesuaian personalis                 | 10        | 6    | 60    |
| Komenta                        | r lanjutkan                                                                                      |           |      |       |

Gambar 9 Form Penilaian Evaluasi Proposal 2

Setelah user berhasil mengupdate penilaian penelitian, maka total nilai akan muncul pada daftar evaluasi proposal seperti pada gambar sebelumnya. Daftar penelitian yang sudah diberi nilai, maka tidak bias di ubah serta user dapat melihat detail dari penilaian sebelumnya.

### 6. Menu Laporan Awal

Menu ini berfungsi untuk menampilkan daftar evaluasi usulan penelitian laporan awal. Pada menu ini, user dapat melihat daftar usulan penelitian yang belum diberi nilai pada usulan penelitian yang telah ada pada tahap laporan awal:

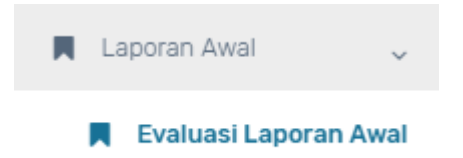

### Gambar 10 Menu Laporan Awal

#### 6.1 Evaluasi Laporan Awal

EVALUASI LAPORAN AWAL

Pada menu ini, user dapat melihat daftar usulan penelitian yang dibuat oleh Dosen dalam pengajuan penelitian yang telah berada pada tahap laporan awal. User dapat melihat daftar yang sudah diberi nilai atau belum diberi penelitian. Untuk melihat dan memberi nilai, user dapat memilih judul penelitian pada daftar di bawah dan akan diarahkan ke form detail penilaian penelitian.

| Show 10 | h:                          |                  |                              |                 |
|---------|-----------------------------|------------------|------------------------------|-----------------|
| # ^     | Judul Penelitian 💠          | Bidang Studi 👙   | Ketua Pengusul 🗢             | Nilai 🗢         |
| 1       | Datawarehouse Sistem Pangan | Sistem Informasi | Anita Ratnasari,S.Kom, M.Kom | 0               |
| Showing | 1 to 1 of 1 entries         |                  |                              | Previous 1 Next |

### Gambar 11 Daftar Evaluasi Laporan Awal

Pada halaman detail akan menampilkan informasi usulan penelitian yang telah dibuat oleh Dosen peneliti beserta dengan anggaran penelitian.

| Judul Penelitian        | Datawarehouse Sistem Pangan  |
|-------------------------|------------------------------|
| Kelompok Bidang Ilmu    | Sistem Informasi             |
| Ketua Peneliti          | Anita Ratnasari,S.Kom, M.Kom |
| NIDN                    | 0318038101                   |
| JFA                     | Lektor                       |
| Jumlah Asisten Peneliti | 2 Mahasiswa , 1 Dosen        |
| Biaya Penelitian        | Rp. 6,000,000                |
| Nilai Total             | 0                            |
|                         |                              |

**Gambar 12 Form Detail Laporan Awal 1** 

Halaman bawah selanjutnya akan menampilkan 4 aspek kriteria penilaian laporan awal yang dapat dipilih oleh reviewer dengan memilih Skor yang tersedia. Nilai akan otomatis keluar jika pilihan Skor dipilih oleh user serta perhitungan persentase bobot dibagi berdasarkan kriteria.

| No       | Kriteria F             | Penilaian                  | Bobot<br>(%) | Skor      | Nilai |
|----------|------------------------|----------------------------|--------------|-----------|-------|
| 1        | Publikasi              | ilmiah Nasional            | 10           | Pilih S 🔻 |       |
| 2        | Publikasi<br>Terakredi | ilmiah Nasional<br>tasi    | 20           | Pilih S 🔻 |       |
| 3        | Publikasi              | ilmiah Internasional       | 20           | Pilih S 🔹 |       |
| 4        | Publikasi<br>bereputa  | ilmiah Internasional<br>si | 50           | Pilih S 🔻 |       |
| Komentar |                        | isi komentar               |              |           |       |

Gambar 13 Form Detail Laporan Awal 2

Setelah user berhasil mengupdate penilaian penelitian, maka total nilai akan muncul pada daftar evaluasi proposal awal seperti pada gambar sebelumnya. Daftar penelitian laporan awal yang sudah diberi nilai, maka tidak bias di ubah serta user dapat melihat detail dari penilaian sebelumnya.

### 7. Menu Laporan Akhir

Menu ini berfungsi untuk menampilkan daftar evaluasi usulan penelitian laporan akhir. Pada menu ini, user dapat melihat daftar usulan penelitian yang belum diberi nilai pada usulan penelitian yang telah ada pada tahap laporan akhir:

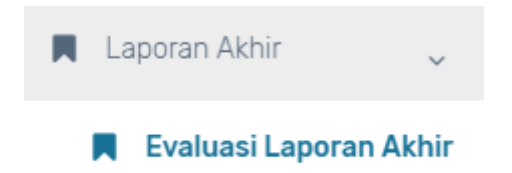

### Gambar 14 Menu Laporan Akhir

### 7.1 Evaluasi Laporan Akhir

EVALUASI LAPORAN AKHIR

Pada menu ini, user dapat melihat daftar usulan penelitian yang dibuat oleh Dosen dalam pengajuan penelitian yang telah berada pada tahap laporan akhir. User dapat melihat daftar yang sudah diberi nilai atau belum diberi penilaian. Untuk melihat dan memberi nilai, user dapat memilih judul penelitian pada daftar di bawah dan akan diarahkan ke form detail penilaian penelitian.

| S | Show 10 v entries Search: |                                                                                     |                |                                   |      |      |
|---|---------------------------|-------------------------------------------------------------------------------------|----------------|-----------------------------------|------|------|
|   | # ^                       | Judul Penelitian 🗘                                                                  | Bidang Studi 💲 | Ketua Pengusul 💲                  | Nila | i \$ |
|   | 1                         | Penelitian Efektivitas Waktu Bekerja Karyawan Dengan Hari Libur Yang Di<br>Dapatkan | Psikologi      | Wachyu Hari Haji,,S.Kom. MM., MPM | 0    |      |
| S | Showing                   | 1 to 1 of 1 entries                                                                 |                | Previous                          | 1    | Next |

### Gambar 15 Daftar Evaluasi Laporan Akhir

Pada halaman detail akan menampilkan informasi usulan penelitian yang telah dibuat oleh Dosen peneliti beserta dengan anggaran penelitian.

EVALUASI LAPORAN AKHIR

| Judul Penelitian        | Penelitian Efektivitas Waktu Bekerja Karyawan Dengan Hari Libur<br>Yang Di Dapatkan |
|-------------------------|-------------------------------------------------------------------------------------|
| Kelompok Bidang Ilmu    | Psikologi                                                                           |
| Ketua Peneliti          | Wachyu Hari Haji,,S.Kom. MM., MPM                                                   |
| NIDN                    | 0313127801                                                                          |
| JFA                     | Lektor                                                                              |
| Jumlah Asisten Peneliti | 1 Mahasiswa , 1 Dosen                                                               |
| Biaya Penelitian        | Rp. 0                                                                               |
| Nilai Total             | 0                                                                                   |

### **Gambar 16 Form Detail Laporan Akhir 1**

Halaman bawah selanjutnya akan menampilkan 4 aspek kriteria penilaian laporan akhir yang dapat dipilih oleh reviewer dengan memilih Skor yang tersedia. Nilai akan otomatis keluar jika pilihan Skor dipilih oleh user serta perhitungan persentase bobot dibagi berdasarkan kriteria.

| No    | Kriteria                                     | Penilaian      | Bobot<br>(%) | Skor      | Nilai |
|-------|----------------------------------------------|----------------|--------------|-----------|-------|
| 1     | Publikasi ilmiah Nasional                    |                | 10           | Pilih S 🔻 |       |
| 2     | Publikasi ilmiah Nasional<br>Terakreditasi   |                | 20           | Pilih S 🔻 |       |
| 3     | Publikasi ilmiah Internasional               |                | 20           | Pilih S 🔻 |       |
| 4     | Publikasi ilmiah Internasional<br>bereputasi |                | 50           | Pilih S 🔻 |       |
| Komei | ntar                                         | isi komentar   |              |           |       |
|       |                                              | Simpan Kembali |              |           |       |

Gambar 17 Form Detail Laporan Akhir 2

Setelah user berhasil mengupdate penilaian penelitian, maka total nilai akan muncul pada daftar evaluasi proposal awal seperti pada gambar sebelumnya. Daftar penelitian laporan akhir yang sudah diberi nilai, maka tidak bias di ubah serta user dapat melihat detail dari penilaian sebelumnya.